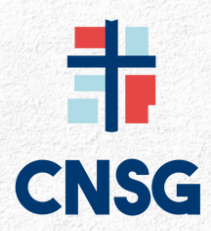

### Portal do Aluno 2.0

#### 1º Passo:

Para você acessar o sistema do **Portal do Aluno 2.0**, é necessário entrar no site: <u>https://www.cnsgpatos.com/</u> e clicar em **PORTAL DE SERVIÇOS** do menu principal ou rolar a página do site até chegar no botão **PORTAL DO ALUNO 2.0.** Você também pode acessar o link: <u>https://portalcnsg.aluno.gvdasa.com.br/</u>

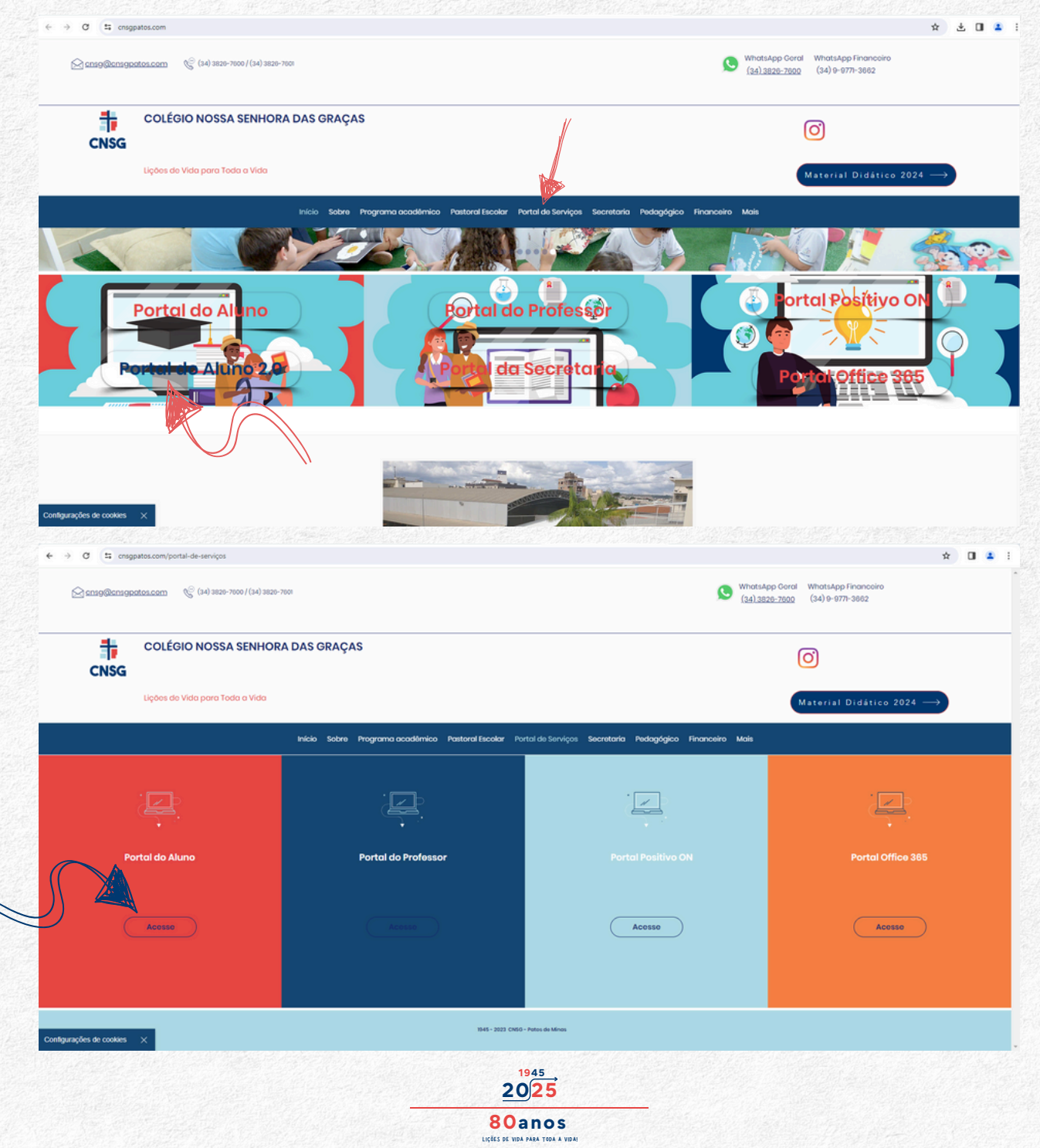

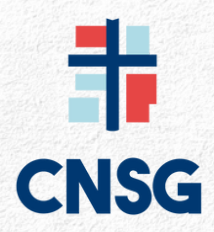

### Portal do Aluno 2.0

#### 2º Passo:

Você será direcionado para a TELA DE LOGIN do PORTAL DO ALUNO 2.0.

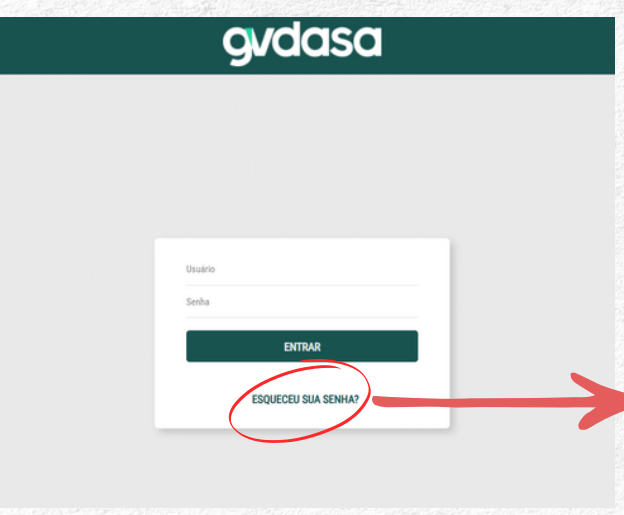

#### Atenção:

Essa função só estará funcionado se você estiver com e-mail cadastro, caso não tenha entre em contato com a Secretaria do Colégio para Resetar a senha.

#### 3º Passo:

Para realizar o <u>acesso ao PORTAL</u>, o **RESPONSÁVEL FINANCEIRO** utilizará os seguintes dados:

**USUÁRIO:** CPF do Responsável Financeiro **SENHA:** Data de Nascimento ou caso tenha feito a troca da senha, utilize a que você criou.

OBSERVAÇÃO: Caso tenha dúvida com o login ou senha, favor entrar em contato com a Secretaria do Colégio. Para você solicitar a senha via WhatsApp, E-mail e Telefone, você precisa de informar o CPF e a Data de Nascimento do Responsável Financeiro. Por questões de segurança a senha e o login não será informada a terceiros.

Telefone: 34-3826-7600 ou 34-3826-7601 WhatsApp: 34-3826-7600 E-mail: secretaria@cnsgpatos.com

**IMPORTANTE:** Você como responsável pelo(a) aluno(a) terá acesso a diversas informações, como AVALIAÇÕES(notas parciais e totais), horários de aula, agenda, frequências, dados cadastrais, acesso a tarefa de casa, rematrícula, FINANCEIRO(boletos, declaração IR, comprovante de pagamento) entre outros.

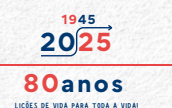

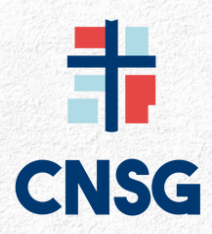

### Portal do Aluno 2.0

#### 4° Passo:

**CONSULTA FINANCEIRA:** Clicando na tecla **CONSULTA FINANCEIRA** no menu lateral, aparecerá a tela com as mensalidades.

|                  |                                                                                                    |                                                                      |                                                                                                    |                                                                                      |                                                      |                                                |                                  |        |           |          |                                                                           |                     |                            |                      |          | dasa                    | gv             | =                      |
|------------------|----------------------------------------------------------------------------------------------------|----------------------------------------------------------------------|----------------------------------------------------------------------------------------------------|--------------------------------------------------------------------------------------|------------------------------------------------------|------------------------------------------------|----------------------------------|--------|-----------|----------|---------------------------------------------------------------------------|---------------------|----------------------------|----------------------|----------|-------------------------|----------------|------------------------|
|                  |                                                                                                    |                                                                      |                                                                                                    |                                                                                      |                                                      |                                                | ſ                                |        |           | os       | Ver todo                                                                  |                     |                            |                      |          |                         |                | ٩                      |
|                  |                                                                                                    |                                                                      |                                                                                                    |                                                                                      | ivel I                                               | N                                              |                                  |        | 105       | todos al | Geral de t                                                                |                     |                            |                      | 1        | os                      | Acess          | =                      |
|                  |                                                                                                    |                                                                      |                                                                                                    |                                                                                      |                                                      |                                                |                                  |        |           |          |                                                                           |                     |                            |                      | þ        | •                       | Agend          |                        |
|                  |                                                                                                    |                                                                      |                                                                                                    | Ver mais                                                                             |                                                      |                                                |                                  | letivo | alendário |          | Ver mais                                                                  |                     |                            | Frequência           | Ť        | ncia                    | Frequé         |                        |
|                  | 1145                                                                                                    | 4.                                                                   |                                                                                                    | $\langle \rangle$                                                                    | e <                                                  | Hoj                                            |                                  | 125    | ro de 20  | jane     |                                                                           | 0                   |                            |                      |          | Cadastrais              | Dados          | ÷                      |
|                  | 2023<br>NSG 78anos                                                                                                    | CNS                                                                  |                                                                                                    | sáb.                                                                                 | sex.                                                 | qui.                                           | qua.                             | ter.   | seg.      | do       |                                                                           |                     |                            |                      |          | mação de Aula           | Progra         | 0                      |
|                  | DLEGIO NOSSA SENHORA DAS GRAÇAS                                                                                                    | COLÉGIO                                                              |                                                                                                    |                                                                                      | 3                                                    |                                                |                                  |        |           |          |                                                                           |                     | ×                          | 4                    |          | l de Downloads          | Centra         | Δ.                     |
|                  | TADEEA                                                                                                    | e Casa                                                               | Tarefa de                                                                                                    | 11                                                                                   | 10                                                   | 9                                              | 8                                | 7      | 6         | 3        |                                                                           | o foi encontrado    | hum resultad               | Nen                  | 1        |                         |                | s                      |
|                  |                                                                                                    | inke Útaie                                                           | ca. Lin                                                                                                    | 18                                                                                   | 17                                                   | 16                                             | 15                               | 14     | 13        | 13       |                                                                           |                     |                            |                      |          | ncias                   | Ocorrê         |                        |
|                  | OS DE MINAS                                                                                                    | NSG PATOS DE                                                         | ft cn                                                                                                    | 25                                                                                   | 24                                                   | 23                                             | 22                               | 21     | 20        | 10       | Ver mais                                                                  |                     |                            | Notas                | 2        | l de Avisos             | Centra         |                        |
|                  |                                                                                                    |                                                                      |                                                                                                    | 6.0                                                                                  | 4/4                                                  | 4.0                                            | 6.6                              | 4.1    | 20        |          |                                                                           | 0.4                 |                            |                      |          | ula                     | Matric         |                        |
|                  |                                                                                                    |                                                                      |                                                                                                    |                                                                                      | 31                                                   | 30                                             | 29                               | 28     | 27        | 20       |                                                                           | -                   | Ħ.                         |                      |          | aração de notas         | Compa          | a                      |
|                  |                                                                                                    |                                                                      |                                                                                                    |                                                                                      |                                                      | Feriados                                       | ntos 📕                           | Eve    |           |          |                                                                           |                     | ×                          | 1                    |          |                         |                |                        |
|                  |                                                                                                    |                                                                      |                                                                                                    |                                                                                      |                                                      |                                                |                                  |        |           |          |                                                                           | o foi encontrado    | hum resultad               | Nen                  | 4        | at .                    | Foodba         |                        |
|                  |                                                                                                    |                                                                      |                                                                                                    |                                                                                      |                                                      |                                                |                                  |        |           |          |                                                                           |                     |                            |                      |          | un                      | Sair           |                        |
| utot et el cener |                                                                                                    | 01.7 073-147                                                         |                                                                                                    | 3435.W                                                                               | 20-00                                                | terra a                                        | 14577                            | rova   | etato     | a nie    | ta a sur t                                                                |                     | 07475400AV                 | 1                    | iro I    | o qudasa com br/finance | ortalcneg alun | https://p              |
|                  |                                                                                                    |                                                                      |                                                                                                    |                                                                                      |                                                      |                                                |                                  |        |           |          |                                                                           |                     |                            | inanceira            | ulta fir | COSCI Const             | gva            |                        |
|                  |                                                                                                    |                                                                      |                                                                                                    | *                                                                                    |                                                      |                                                |                                  |        |           | Todor    | •                                                                         |                     |                            | Parcelas             |          |                         |                | ٩                      |
|                  | \$ FORMA DE PAGAMENTO                                                                                                    |                                                                      |                                                                                                    |                                                                                      |                                                      |                                                |                                  |        |           |          |                                                                           | TODAS               | PAGAS                      | PENDENTES            |          |                         |                | ٩                      |
|                  | ~                                                                                                    |                                                                      |                                                                                                    |                                                                                      |                                                      |                                                |                                  |        |           |          |                                                                           |                     | ES THIAGO                  | Aluno<br>MIGUEL ALVI |          |                         |                | 1                      |
|                  | pago Situação                                                                                                    | Valor pago                                                           | Valor devido                                                                                                    | cimento                                                                              | Venc                                                 | ilo                                            | Descriç                          |        | onsável   | Re       | Parcela                                                                   | Formas de pagamento | Ações                      | Pagar                |          |                         |                | =                      |
|                  | 031,40 Paga                                                                                                    | R\$ 1.031,40                                                         | R\$ 1.031,40                                                                                                    | 01/2025                                                                              | 10/0                                                 | LIDADE                                         | MENSA                            |        |           |          | 01/2025                                                                   |                     | •                          | ~                    |          |                         |                |                        |
|                  | 30 Pendente Remessa                                                                                                    | R\$ 0,00                                                             | R\$ 1.031,40                                                                                                    | 02/2025                                                                              | 10/0                                                 | LIDADE                                         | MENSA                            |        |           |          | 02/2025                                                                   |                     | 0                          |                      |          |                         |                | Ť                      |
|                  | 30 Peridente Remessa                                                                                                    | R\$ 0,00                                                             | R\$ 1.031,40                                                                                                    | 03/2025                                                                              | 10/0                                                 | LIDADE                                         | MENSA                            |        |           |          | 03/2025                                                                   |                     | •                          |                      |          |                         |                | 0                      |
|                  | J0 Pendente Remessa                                                                                                    | R\$ 0,00                                                             | R\$ 1.031,40                                                                                                    | 04/2025                                                                              | 10/0                                                 | LIDADE                                         | MENSA                            |        |           |          | 04/2025                                                                   |                     | •                          |                      |          |                         |                | ±                      |
|                  | 00 Pendente Remessa                                                                                                    | R\$ 0,00                                                             | R\$ 1.031,40                                                                                                    | 06/2025                                                                              | 12/0                                                 | LIDADE                                         | MENSA                            |        |           |          | 05/2025                                                                   | 8                   | 0                          |                      |          |                         |                | s                      |
|                  | 00 Pendente Remessa                                                                                                    | R\$ 0,00                                                             | R\$ 1.031,40                                                                                                    | 07/2025                                                                              | 10/0                                                 | LIDADE                                         | MENSA                            |        |           |          | 07/2025                                                                   |                     | 0                          |                      |          |                         |                | B                      |
|                  | 00 Pendente Remessa                                                                                                    | R\$ 0,00                                                             | R\$ 1.031,40                                                                                                    | 08/2025                                                                              | 11/0                                                 | LIDADE                                         |                                  |        |           |          | 08/2025                                                                   |                     | ø                          |                      |          |                         |                | ٠                      |
|                  | 00 Pendente Remessa                                                                                                    | R\$ 0,00                                                             | R\$ 1.031,40                                                                                                    | 09/2025                                                                              | 10/0                                                 |                                                | MENSA                            |        |           |          | 09/2025                                                                   | 8                   | •                          |                      |          |                         |                |                        |
|                  | 00 Pendente Remessa                                                                                                    | R\$ 0,00                                                             | R\$ 1.031,40                                                                                                    | 10/2025                                                                              | 10/1                                                 | LIDWDE                                         | MENSA                            |        |           |          |                                                                           | -                   | -                          |                      |          |                         |                |                        |
|                  |                                                                                                    |                                                                      |                                                                                                    |                                                                                      |                                                      | LIDADE                                         | MENSA<br>MENSA                   |        |           |          | 10/2025                                                                   |                     | ø                          | -                    |          |                         |                |                        |
|                  | 10 Pendente Remessa                                                                                                    | R\$ 0,00                                                             | R\$ 1.031,40                                                                                                    | 11/2025                                                                              | 10/1                                                 | LIDADE                                         | MENSA<br>MENSA<br>MENSA          |        |           |          | 10/2025                                                                   | 8                   | 0                          | 0                    |          |                         |                | 60                     |
|                  | ID Pendente Remessa   J0 Pendente Remessa   J0 Pendente Remessa   J0 Pendente Remessa   J0 Pendente Remessa   J0 Pendente Remessa   J0 Pendente Remessa   J0 Pendente Remessa   J0 Pendente Remessa   J0 Pendente Remessa   J0 Pendente Remessa   J0 Pendente Remessa | R\$ 0,00<br>R\$ 0,00<br>R\$ 0,00<br>R\$ 0,00<br>R\$ 0,00<br>R\$ 0,00 | R3 1.031,40<br>R3 1.031,40<br>R3 1.031,40<br>R3 1.031,40<br>R3 1.031,40<br>R3 1.031,40<br>R3 1.031,40<br>R3 1.031,40 | 03/2025<br>04/2025<br>05/2025<br>06/2025<br>07/2025<br>08/2025<br>09/2025<br>10/2025 | 10/0<br>10/0<br>12/0<br>10/0<br>10/0<br>11/0<br>10/0 | LIDADE<br>LIDADE<br>LIDADE<br>LIDADE<br>LIDADE | MENSA<br>MENSA<br>MENSA<br>MENSA |        |           |          | 01/2025<br>04/2025<br>05/2025<br>06/2025<br>07/2025<br>08/2025<br>09/2025 |                     | 0<br>0<br>0<br>0<br>0<br>0 |                      |          |                         |                | ©<br>±<br>\$<br>•<br>• |

**IMPORTANTE:** No momento, temos apenas a opção de Boleto Bancário. Não trabalhamos com PIX, Cartão de Crédito ou Débito.

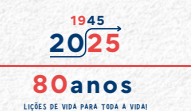

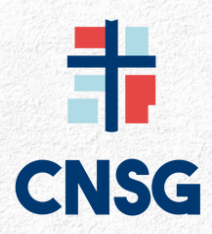

#### Portal do Aluno 2.0

#### 5° Passo:

**CONSULTA FINANCEIRA:** Para você visualizar o **CÓDIGO DE BARRA, SALVAR ou IMPRIMIR** o boleto você precisa **clicar no ícone de visualização** • Assim, estará aparecendo a tela com as informações das mensalidades.

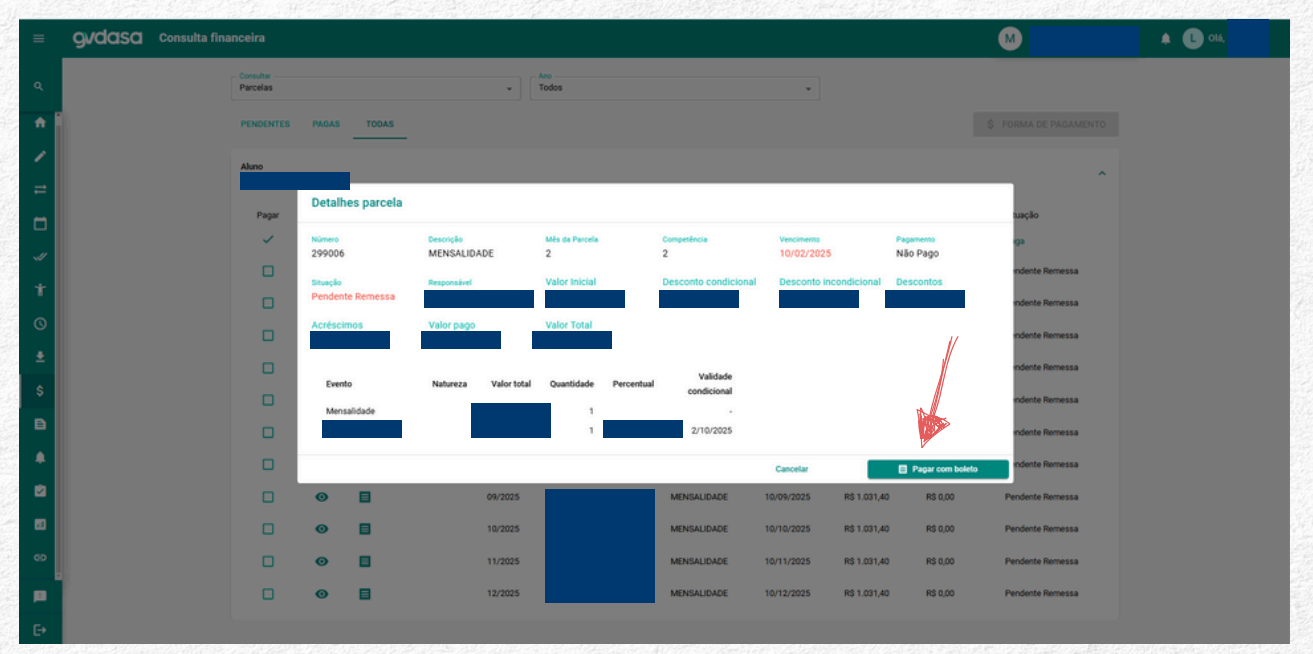

Em seguida você estará clicando em **PAGAR COM BOLETO Pagar com boleto** Assim você consegue: Baixar, Imprimir e Salvar o Código de Barra.

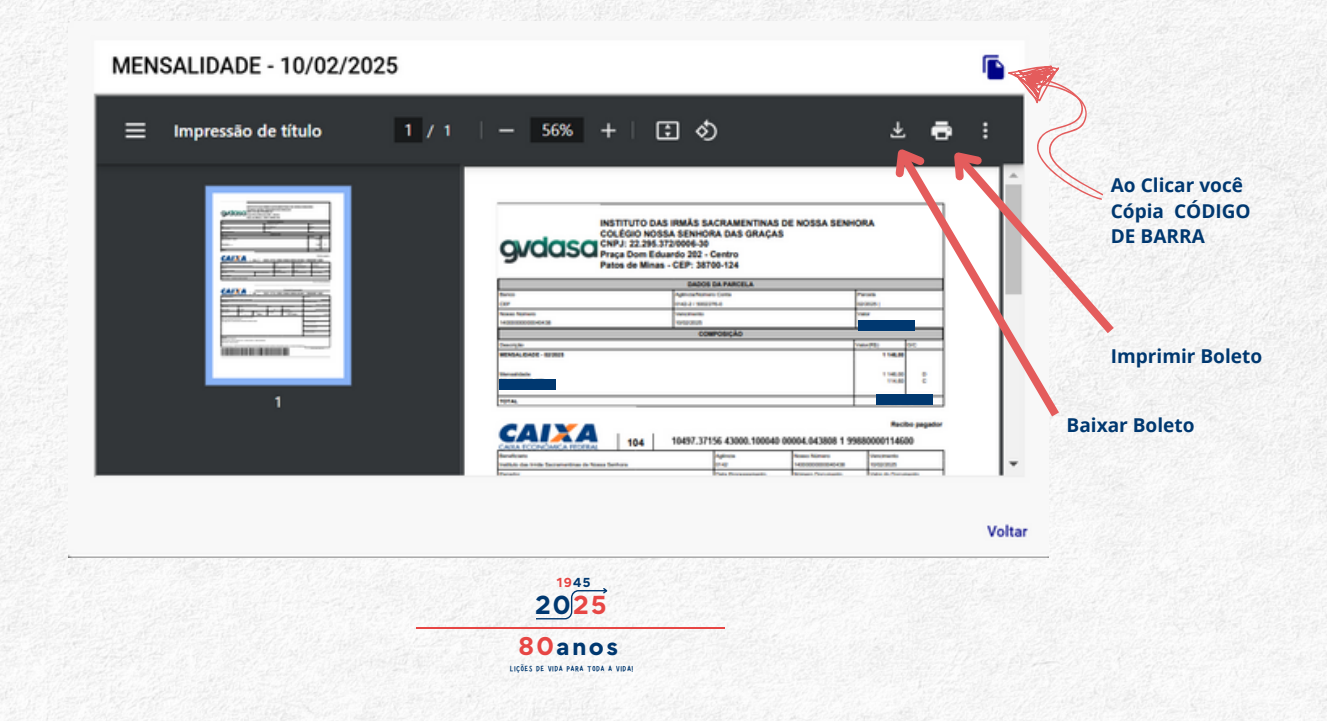

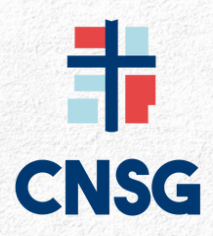

#### Portal do Aluno 2.0

Uma outra forma de **gerar o boleto** é selecionar a mensalidade no ícone é clicar em **s forma de pagamento** aparecerá a tela **Forma de pagamento**, basta você clicar em **Pagamento por boleto** que o boleto será gerado.

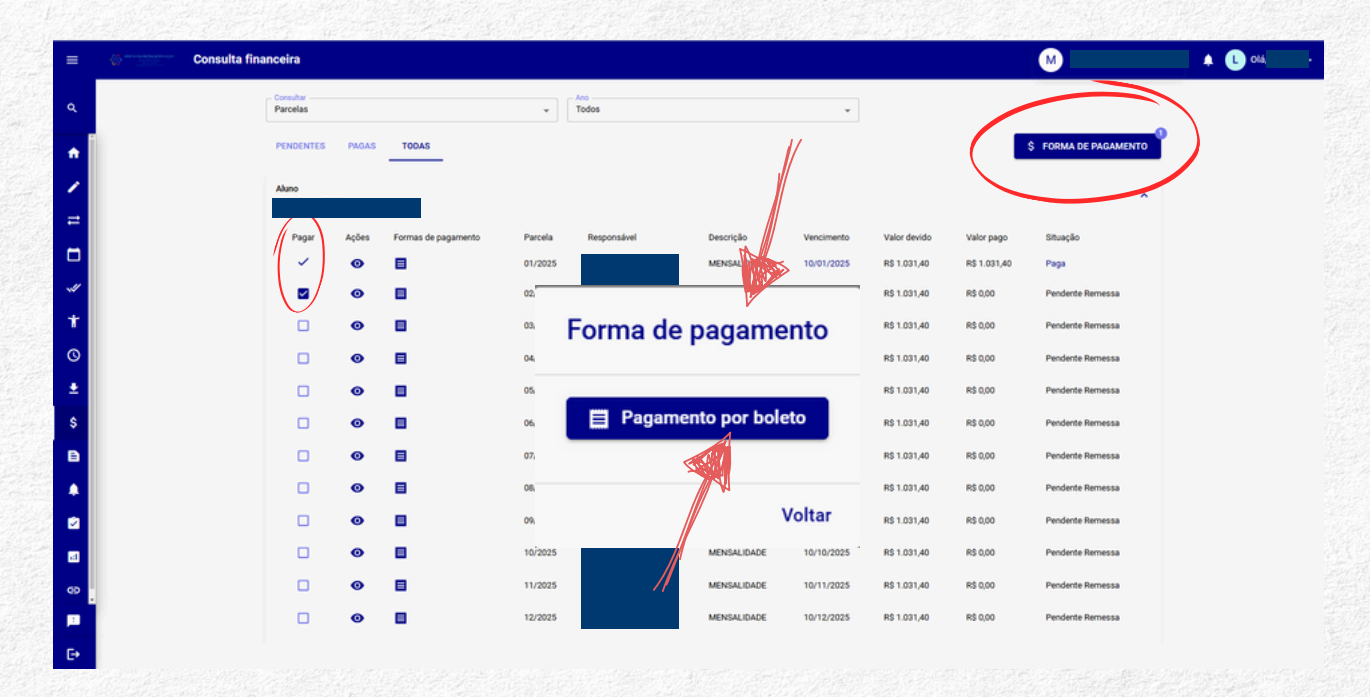

#### MENSALIDADE - 10/02/2025 - 56% + | 50 \* 🖶 Impressão de título 1 / 1 = Ao Clicar você Cópia CÓDIGO **DE BARRA** gvdasa Centro EEE **Imprimir Boleto** 1.945 **Baixar Boleto** CAIXA 104 Voltar

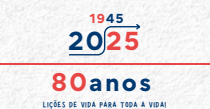

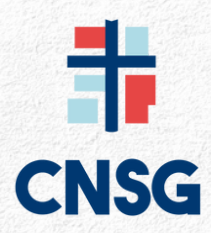

### Portal do Aluno 2.0

#### 7º Passo:

**CONSULTA FINANCEIRO:** Na consulta financeira você terá acesso também as seguintes consultas:

| Consulta financeira    |       | M | 🜲 🔔 Olá,             |
|------------------------|-------|---|----------------------|
| Parcelas *             | Todos | • |                      |
| Parcelas               |       |   | S FORMA DE PAGAMENTO |
| Segunda via de títulos |       |   | g TORMA DE LAORMENTO |
| Extrato IR             |       |   |                      |
| Quitação anual         |       |   | ^                    |

#### **Consultas:**

- Parcelas: Acesso as mensalidades Pagas e Pendentes para você gerar os boletos. Boletos com mais de 30 dias de atraso, você precisa de solicitar ao Departamento Financeiro, não sendo possível ser retirada pelo portal, com isso será gerado multas e juros.
- Segunda via de títulos: Aqui você retirar o boleto vencido. Em caso de dúvida consultar o Departamento Financeiro.
- Extrato IR: Extrato para fins de Declaração de Imposto de Renda.
- Quitação Anual: Essa serve para quitação anual de débitos

**OBSERVAÇÃO:** Caso tenha dúvida, favor entrar em contato com o financeiro do Colégio.

#### WhatsApp: 34-9-9771-3662

E-mail: financeiro@cnsgpatos.com

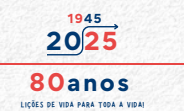